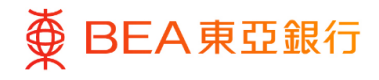

# 東亞企業網上銀行

轉賬

東亞銀行有限公司(「東亞銀行」)編製本文件。以提供東亞企業網上銀行服務的一般使 用指引。雖然資料已力求準確,惟東亞銀行對所載資料的準確性、完整性、充足性及可用 性不會作任何明示、暗示或法定陳述或保證,亦不承擔任何責任。

東亞銀行有限公司

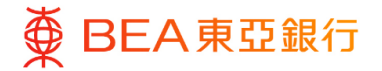

### 目錄 1. 轉賬 – 我的賬戶 (同一賬戶號碼之賬戶內轉賬或已登記收款人) 3 1.1 如何找到該功能 3 1.2 同一賬戶號碼之賬戶內轉賬 4 1.3 轉賬至已登記收款人賬戶 6 2. 轉賬至未登記賬戶 9 3. 付款追蹤服務(匯出匯款) 14 4. 匯入匯款概覽 17 5. 預設付款指示查詢 20 6. 添加至「我的最愛」 24

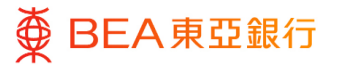

# 1. 轉賬 – 我的賬戶 (同一賬戶號碼之賬戶內轉賬或已登記 <<<<<

用戶可以在自己的賬戶內或向已登記的收款人進行轉賬。

1.1 如何找到該功能

a. 主頁 > 轉賬 > 至已登記賬戶及我的賬戶; 或

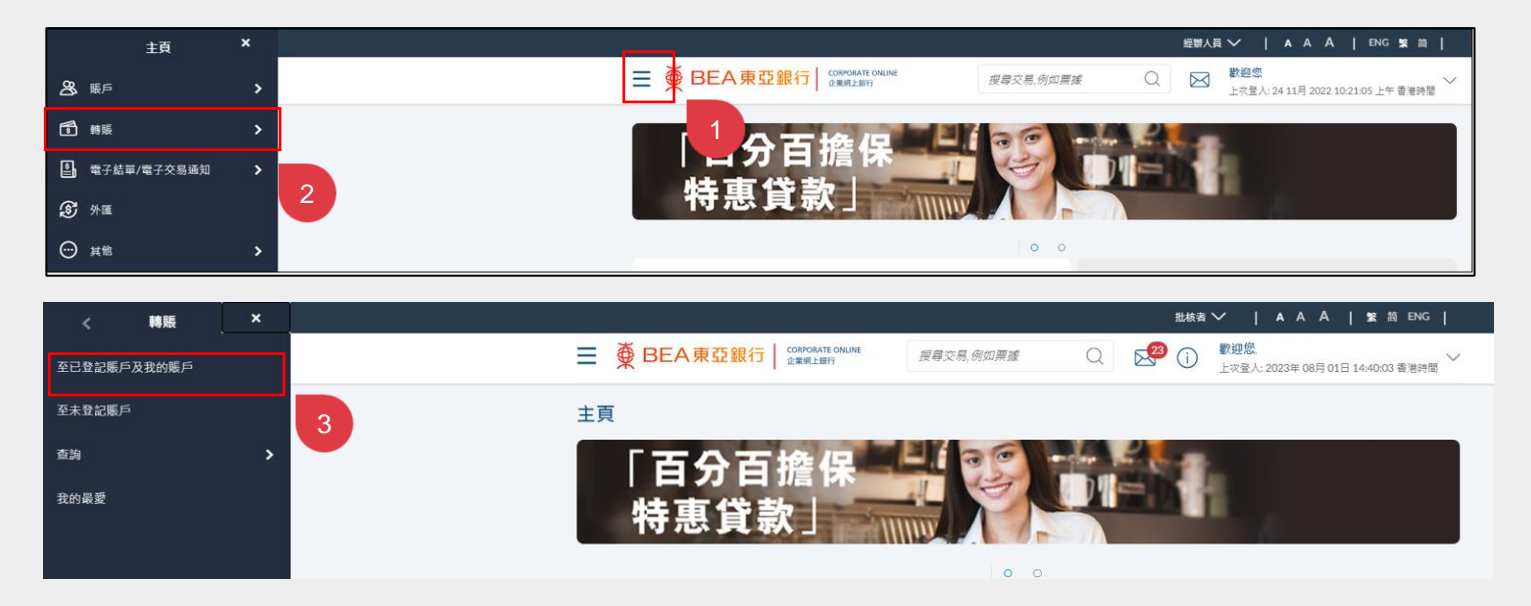

b. 快速搜尋> 輸入「至已登記賬戶及我的賬戶」; 或

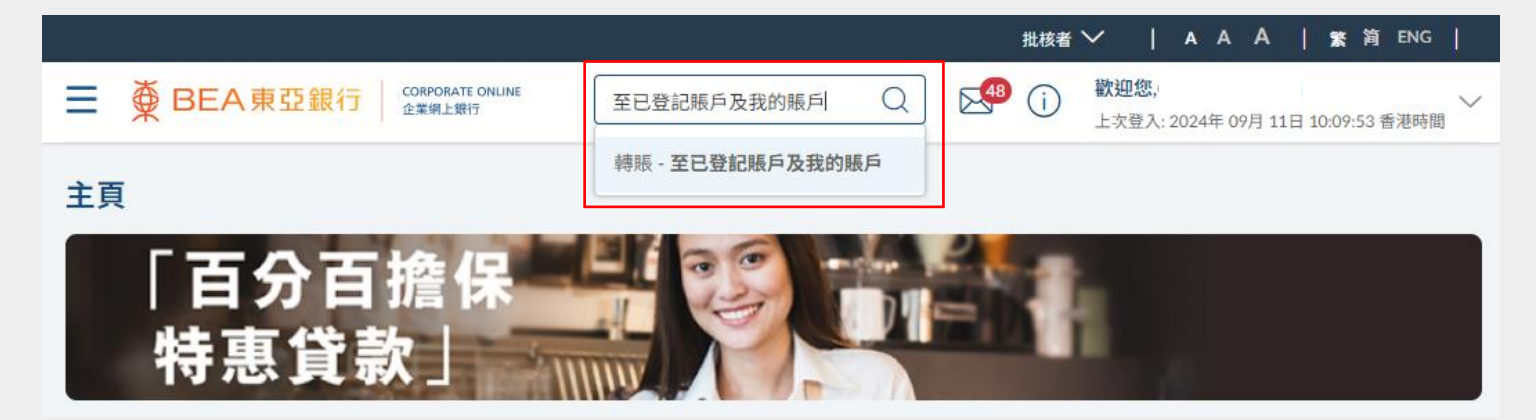

#### c. 主頁> 快速連結 – 我的賬戶轉賬

| 通知 21 | 快速連結                                                                                             | 最近5筆付款 |
|-------|--------------------------------------------------------------------------------------------------|--------|
|       | ◎ 轉賬至已登記賬戶及我的賬戶                                                                                  |        |
|       | ◎<br>●<br>●<br>●<br>●<br>●<br>■<br>●<br>●<br>●<br>●<br>●<br>●<br>●<br>●<br>●<br>●<br>●<br>●<br>● |        |
|       | ■ 查看電子結單                                                                                         |        |
|       | ◎ 外匯交易                                                                                           |        |
|       | 外匯主目錄                                                                                            |        |

### 1.2 同一賬戶內轉賬

用戶可以在自己的賬戶內進行轉賬。

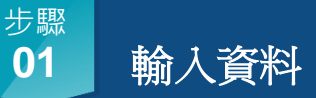

- 「轉賬類別」選擇「我的 賬戶」。
- 2. 選擇 / 輸入交易資料\*。
- 3. 點擊「付款」繼續。
- 4. 點擊「取消」返回主頁界 面。

\*如需「稍後」轉賬,轉賬日期 須在當前日期後的 90 日內。

| 轉賬                                  |             |     |
|-------------------------------------|-------------|-----|
| 轉賬類別<br>現有收款人 我的賬戶                  | 1.1         |     |
| 收款賬戶                                | 貨幣          |     |
| <i>請選擇賬戶號碼</i> ~                    | 趙選 ∨        |     |
| 公司名稱                                |             |     |
| 轉賬賬戶                                | 貨幣          |     |
| .(企業综合理 いいううう) (企業综合理 いいううう (信置)場所) | <i>請選 ~</i> |     |
| 查看賬戶结餘                              |             | 1.2 |
| 幣種 金額<br><i>請選 &gt;</i>             |             |     |
| 轉賬時間                                |             |     |
| ● 即時 ○ 稍後                           |             |     |
|                                     |             |     |
| 付款返回                                |             |     |

回到目錄

1.3

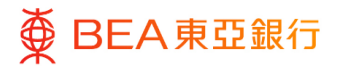

- 複核
- 1. 核對交易詳情。
- 2. 點擊「確認」繼續。
- 點擊「返回」編輯之前的 內容。
- 點擊「取消」返回主目 錄。

| 轉賬                                    |
|---------------------------------------|
| 被板<br>線下設設調構、我的標戶期稿,語的總備之前该依許給查會。     |
| 收款顺戶 - 公司名稱                           |
| 收款额户                                  |
| 收款期户 - 食幣<br>增裕                       |
| 轉簡應戶 - 公司省補                           |
| 轉態展戶                                  |
| 時極新戶 - 盒號<br>後年                       |
| 交易貨幣及金額<br>接幣10.00000                 |
| 執行日期(香澤時間)<br>2038年5月10日              |
| #銀筋房・収在人名阿茲子會試着這「善小心意如此在人户口就看见其它打击資料。 |
| <b>建設</b> 間                           |

步驟 **03** 

### 成功提交申請

- 成功提交申請後,將會顯 示「交易參考編號」。
- 申請將會發送給批核者 (如適用)進行批核。有 關批核流程,請參閱「批 核流程」指南。

| 轉賬                             |
|--------------------------------|
| 確認<br>種下的轉碼,我的碼戶轉碼的申請已設地並進行批核。 |
| 交易参考编辑<br>2411D5C83321         |
| 狀題<br>得批核                      |
| 收款賬戶 - 公司名稱                    |
| 收款原戶                           |
| 收款賬戶 - 貨幣<br>"這時               |
| 轉態競戶 - 公司名稱                    |
| 轉賬賬戶                           |
| 轉胰胰戶 - 貨幣<br>運輸                |
| 交易貨幣及金額<br>潛幣500.00            |
| 執行日期(香港時間)<br>2037年8月26日       |
| 7 世一书 ?                        |
| 選回主目錄 淡如至「我的最爱」                |

### 1.3 轉賬至已登記收款人賬戶

用戶可以轉賬至已登記收款人賬戶 - 東亞銀行(香港)/東亞銀行(中國)/本地轉賬 (轉數快/CHATS)/海外轉賬(電匯)

### 步驟 01 輸入資料

- 「轉賬類別」選擇「現有 收款人」。
- 2. 選擇「範本名稱」。
- 3. 選擇 / 輸入交易資料\*。
- 4. 點擊「付款」繼續。
- \*如需「稍後」轉賬·轉賬日期 須在當前日期後的3個月內。

(以下步驟以東亞銀行(香港) 之轉賬為例)

| ata BE                 |                       |         |
|------------------------|-----------------------|---------|
| 半守 兄民                  |                       |         |
| 轉賬類別                   | -                     |         |
| 現有收款人                  | 我的賬戶                  |         |
|                        | 1.1                   |         |
| 節木之瑫                   |                       |         |
| +0.17 H III            |                       | Б       |
|                        | 1.2                   | <u></u> |
| 轉賬蒩別                   | 收款人賬戶名稱               |         |
| 內部                     | CDC R*********<br>0** |         |
| 收款人賬戶號碼                | 賬戶類別                  |         |
|                        | 結單儲蓄賬戶                |         |
|                        |                       |         |
| 公司名稱                   |                       |         |
|                        |                       | ]       |
| 轉賬賬戶                   | 貨幣                    |         |
|                        | ■ ~                   |         |
|                        |                       |         |
| · 查看賬戶結餘               |                       |         |
| - 」」<br>山 勃 眶 ⊟ - 12 戦 |                       |         |
|                        |                       |         |
|                        |                       |         |
| 幣種 金額                  |                       |         |
| 請選 >                   |                       |         |
|                        |                       |         |
| 轉賬時間                   |                       |         |
| ● 即時 ─ 稍後              |                       | ]       |
|                        |                       |         |
| (月初) 海同                |                       |         |
|                        |                       |         |
| 1.4                    |                       |         |

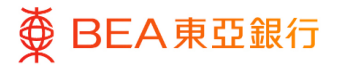

# 複核

- 1. 核對交易詳情。
- 2. 點擊「確認」繼續。
- 點擊「返回」編輯之前的 內容。
- 點擊「取消」返回主目 錄。

| 轉賬                                  |
|-------------------------------------|
| ● 複枝<br>欄下點並購買:內部購買申請:通約拒領之前讓你詳細信息。 |
| 範本名稱<br>testing                     |
| 轉賬類別<br>內郎                          |
| 收款人賬戶號碼                             |
| 收款賬戶 - 貨幣<br>浸幣                     |
| 收款人賬戶各稱                             |
| 胰戶類別<br>报單 微蓄锅戶                     |
| 請服服戶*<br>. (企業は合理財 - 儲蓄(服業)限戶)      |
| 轉賬賬戶 - 貨幣<br>潛幣                     |
| 公司名稱                                |
| 交易貨幣及金額<br>滑幣500.00                 |
| 執行日期(香港時間)<br>2037年 8月 26日          |
|                                     |
| · 確認 题消 返回                          |

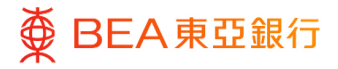

### 成功提交申請

- 成功提交申請後,將會顯 示「交易參考編號」。
- 申請將會發送給批核者 (如適用)進行批核。有 關批核流程,請參閱「批 核流程」指南

| 轉賬                          |                                        |  |  |
|-----------------------------|----------------------------------------|--|--|
| ● 確認<br>間下的 時張・内            | 部時間 的中调已發送至進行批枝。                       |  |  |
| 交易參考編號<br>2411D6154C29      |                                        |  |  |
| <b>狀態</b><br>待批核            |                                        |  |  |
| 範本名稱<br>testing             |                                        |  |  |
| <b>轉賬類別</b><br>內部           |                                        |  |  |
| 收款人賬戶號碼                     |                                        |  |  |
| 收款賬戶 - 貨幣<br><sup>決幣</sup>  |                                        |  |  |
| 收款人賬戶名稱                     |                                        |  |  |
| <b>賬戶類別</b><br>結里儲基賬戶       |                                        |  |  |
| 轉賬賬戶<br>1(≤                 | (業総合理制・舗蔵(結單)碼戶)                       |  |  |
| 轉編編戶 - 貨幣<br><sup>洪</sup> ≌ |                                        |  |  |
| 公司名稱                        |                                        |  |  |
| 交易貨幣及金額<br>港幣500.00         |                                        |  |  |
| 執行日期(香港時間<br>2037年 8月 26日   | )                                      |  |  |
| F-#?                        |                                        |  |  |
|                             | 11111111111111111111111111111111111111 |  |  |

### 2. 轉賬至未登記賬戶

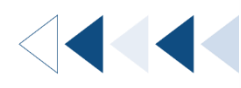

用戶可以轉賬至未登記賬戶 – 東亞銀行(香港)/東亞銀行(中國)/本地轉賬(轉數快/CHATS)/海外轉賬(電匯)。

如何找到該功能

a. 主頁> 轉賬> 至未登記賬戶; 或

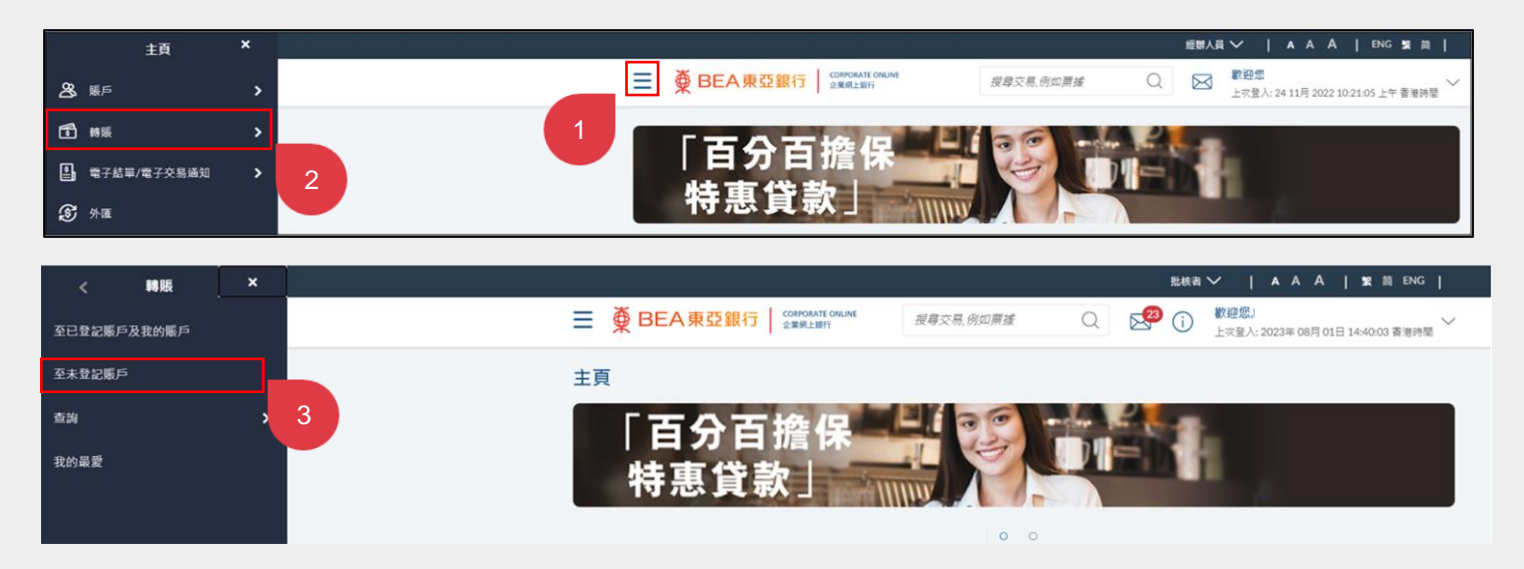

### b. 快速搜尋> 輸入「轉賬至未登記賬戶」; 或

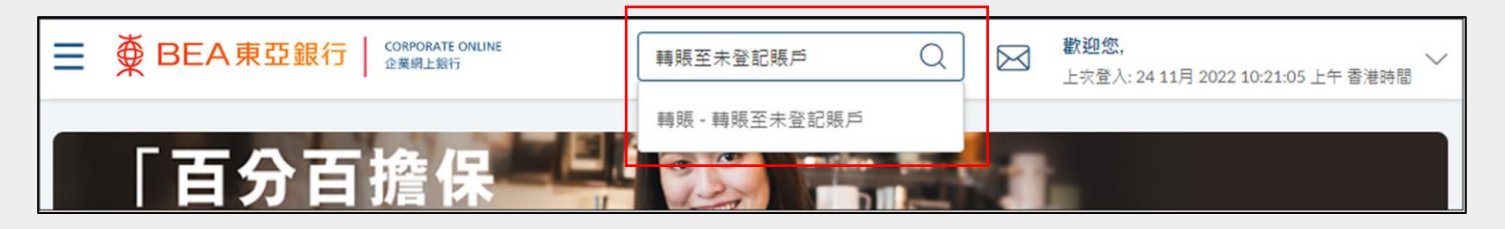

c. 快速連結 – 轉賬至未登記賬戶

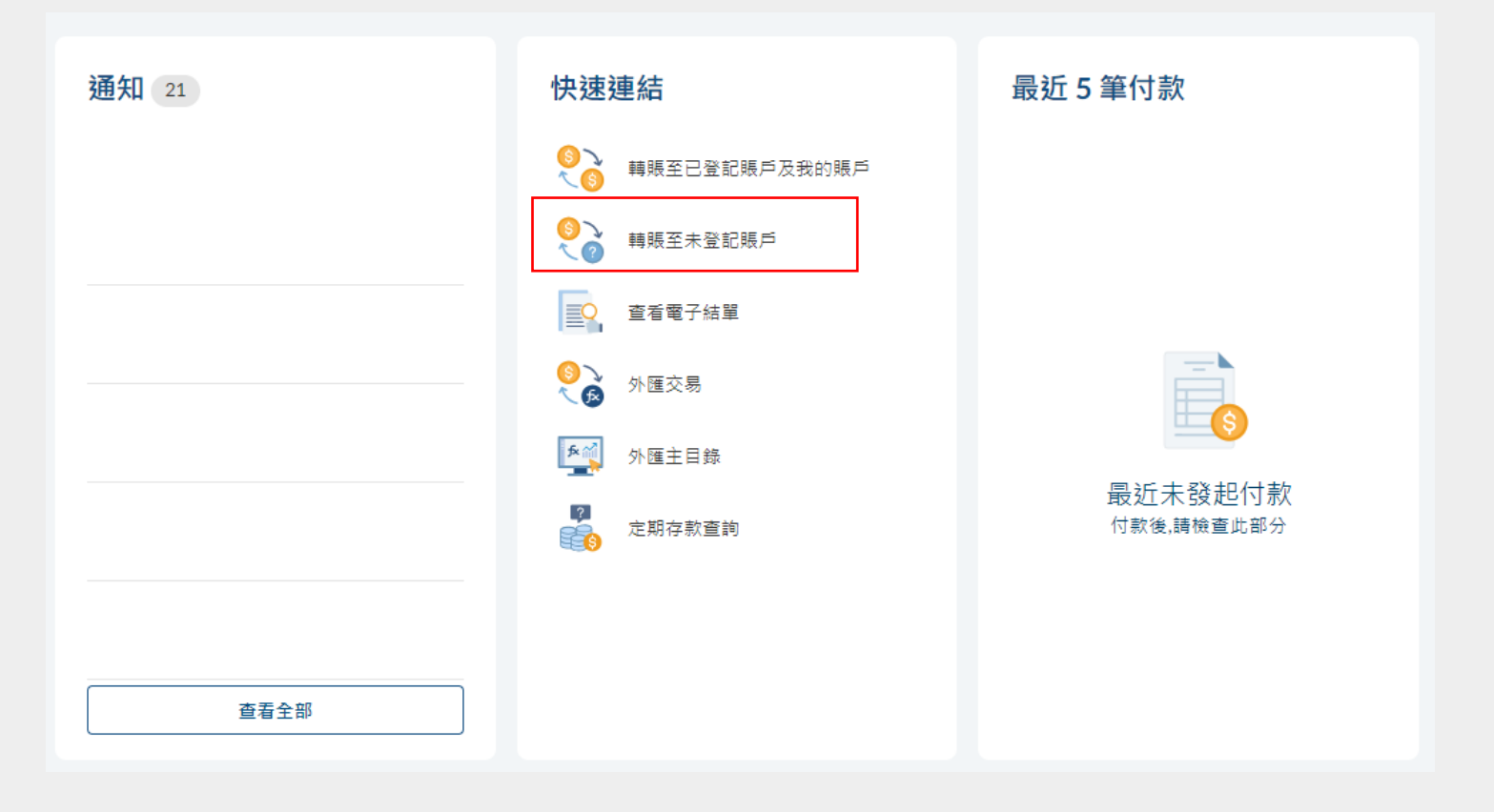

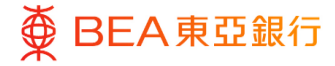

### 輸入資料

- 「轉賬類別」選擇「東亞 銀行(香港)/本地/海 外/東亞銀行(中國)」。
- 2. 選擇 / 輸入交易資料\*。
- 3. 點擊「付款」繼續。

\*如需「稍後」轉賬·轉賬日期 須在當前日期後的3個月內。

(以下步驟以東亞銀行 (香港) 為例)

\*當選擇"本地轉帳",如果您使用 轉數快識別代號向轉數快商家付 款,請輸入賬單參考號碼。有關 賬單參考號碼的詳情,請向收款 人查詢。

| <b></b>                            |                                |         | 3 - 11 m |         |           |   |
|------------------------------------|--------------------------------|---------|----------|---------|-----------|---|
| 轉賬                                 | 至未登記                           | 賬戶-東引   | 臣銀行(香    | 港)      |           |   |
| 轉賬類                                | 頁別                             |         |          |         |           |   |
| 東                                  | 夏亞銀行 ( 香港                      | ) 本     | 池        | 每外      | 東亞銀行 ( 中國 | ) |
| 收款人                                | 、賬戶號碼                          |         | 獲        | 取收款人賬戶# | 名稱        |   |
| 轉賬賆                                | 長戶                             |         | 貨幣       |         |           |   |
| 請選打                                | 星賬戶號碼                          |         | ✓ 請選     | $\sim$  |           |   |
| 轉賬開<br>● 即                         | 5間<br>時 〇 稍後                   | yest    |          |         |           |   |
| 1.如                                |                                |         | 日期總是完成批核 | 程序的日期。  |           |   |
| 聘賬幺                                | ≧木 <b>登</b> 記賬                 | 户 - 本地戰 | 專賬       |         |           |   |
| 專版類 <b>列</b><br>東亞                 | 銀行(香港)                         | 本地      | 海外       | 東亞      | 銀行(中國)    |   |
| 收款人賬                               | 戶號碼戓 Pro                       | xvID    |          |         |           |   |
| 流動電話                               | 5號碼                            | ~       |          |         |           |   |
| 國家代碼                               | : 流動:                          | 雷話號碼    |          |         |           |   |
| 852                                |                                |         |          | 獲取收款人名科 | ř,        |   |
|                                    | 賬戶名稱                           |         |          |         |           |   |
| 收款人                                |                                |         |          |         |           |   |
| 收款人                                |                                |         |          |         |           |   |
| 收款人<br>振單參考                        | 號碼                             |         |          |         |           |   |
| 收款人<br>振單參考                        | 號碼                             |         |          |         |           |   |
| 收款人<br>長單參考<br>現行名稱                | 號碼<br>(非必須)                    |         |          |         |           |   |
| 收款人<br>長單參考<br>最行名稱<br><i>選運銀行</i> | 號碼<br>(非必須)<br><sup>1266</sup> | ~       |          |         |           |   |

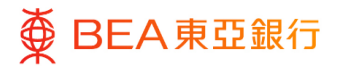

# 複核

- 1. 核對交易詳情。
- 2. 點擊「確認」繼續。
- 3. 點擊「返回」編輯之前的 內容。
- 點擊「取消」返回主目 錄。

| 轉賬至未登記賬戶 - 內部轉賬                           |
|-------------------------------------------|
| 複核<br>欄下發起 歸順至未登記碼戶,內部聘賬 申請,請於繼續之前被核詳給值息。 |
| <b>時照耀別</b><br>内部                         |
| 收载人賬戶號碼                                   |
| 收款人賬戶名稱<br>CDC R******** 0**              |
| 展戶類別<br>結單儲蓄與戶                            |
| 收數賬戶 - 貨幣<br>港幣                           |
| 公司名稱                                      |
| 時展展戶<br>.(企業综合理时 - 儲蓄(結單)隔戶)              |
| 轉賬賬戶 - 貨幣<br>港幣                           |
| 交易貨幣及金額<br>港幣5,000,00                     |
| 執行日期(香港時間)<br>2037年 8月 15日                |
| <b>確認</b> 取消 返回                           |

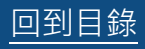

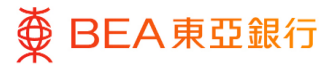

### 成功提交申請

- 成功提交申請後,將會顯 示「交易參考編號」。
- 申請將會發送給批核者 (如適用)進行批核。有 關批核流程,請參閱「批 核流程」指南

| 轉賬至未登記賬戶 - 內部轉賬                           |
|-------------------------------------------|
| ✔ 確認<br>幫下的 購減至未登起號戶 - 內部購積 的申請已缺送至進行批依 - |
| 交易參考编號<br>24115BSF6CB4                    |
| 狀態<br>得批核                                 |
| 轉賬%[例]<br>內町                              |
| 收款人賬戶號碼                                   |
| 收款人賬戶名稱<br>CDC R******** 0**              |
| 賬戶類別<br><sup>估量</sup> 做蓄积戶                |
| 收款賬戶 - 貨幣<br><sup>建</sup> 等               |
| 公司名稱                                      |
|                                           |
| 轉賬賬戶 - 貨幣<br>港等                           |
| 交易省幣及金額<br>港幣5.000.00                     |
| 執行日期(香港時間)<br>2037年 8月 15日                |
| <u>⊼-#</u> ;                              |
| 近回主目録 添加至「我的最登」                           |

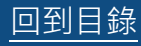

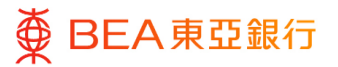

## 3. 付款追蹤服務(匯出匯款)

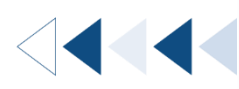

用戶可以查看本地(銀行電子過賬系統 CHATS) / 海外(電匯) 匯出匯款的狀態和進度。

#### 如何找到該功能:

a. 主頁 > 轉賬 > 查詢 > 付款追蹤服務; 或

| < 查詢 ×   |   |                                         | 乱枝者 🏏           | A A A   SK M ENG                        |
|----------|---|-----------------------------------------|-----------------|-----------------------------------------|
| 匯人匯款概覽   |   | ■ ● BEA東亞銀行 COMPART ONLINE<br>2 RR1±BIF | 授章交易,例如贾辅 Q 🕺 🧿 | 數證應。<br>上完整人: 2023 01月 06 14:59:05 書漫時間 |
| 付飲追蹤服務   |   | 「古公古地倶」                                 |                 |                                         |
| 預設付款指示查詢 | 1 | 特惠貸款」                                   |                 |                                         |
|          |   | 体性技                                     |                 |                                         |
|          |   | 1471142                                 |                 | 財務                                      |
|          |   |                                         |                 |                                         |

b. 快速搜尋 > 輸入「付款追蹤服務」

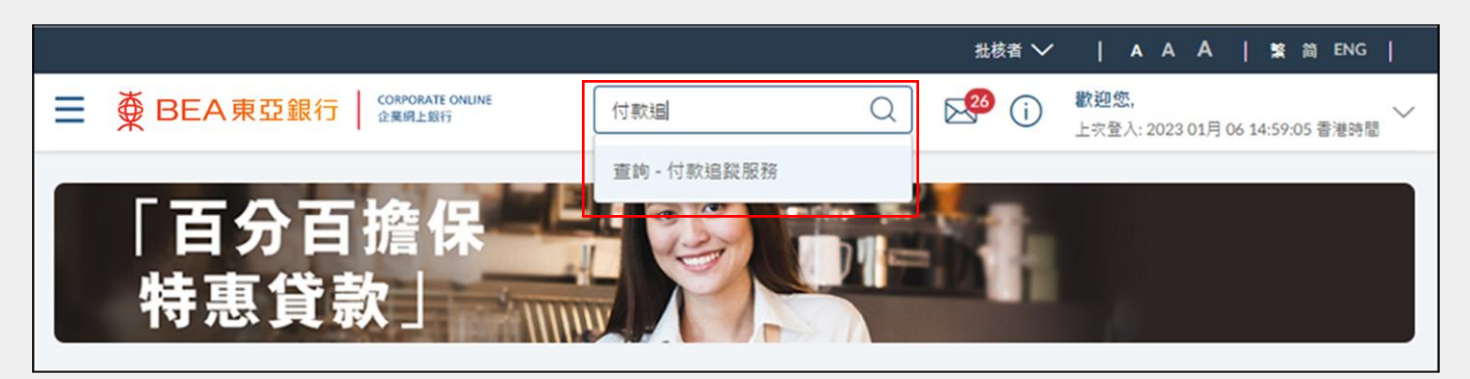

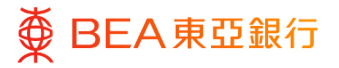

01

### 步驟 選擇賬戶號碼

- 1. 選擇賬戶號碼。
- 2. 輸入 / 選擇搜尋條件。\*

(非必須)

- 3. 點擊「搜尋」顯示匯出匯 款列表。
- \* 用戶可以搜尋由即日起計過去 124 天内的交易記錄。

| 付款追蹤服務 |          |          |           |   |
|--------|----------|----------|-----------|---|
| 參考編號   | 賬戶號碼     |          |           | 1 |
| 参考編號   | 請選擇賬戶號碼  |          | $\sim$    |   |
| 交易貨幣   | 開始日期     | 結束日期     |           |   |
| 港幣 ~   | dd/mm/yy | dd/mm/yy | <b>**</b> |   |
| 起始金額   | 截至金額     |          |           |   |
| 起始金額   | 截至金額     |          |           |   |

| 執行日期              | 參考編號            | 收款人         | 付款類型                | 交易貨幣               | 金額              | 於東亞銀行之狀態         |
|-------------------|-----------------|-------------|---------------------|--------------------|-----------------|------------------|
| 2037年 8月<br>20日   | 25114D1D8A07    |             | 銀行電子過賬系統<br>(CHATS) | 港幣                 | 402.02          | • 盧理中            |
| 2037年 8月<br>20日   | 2511F7E08092    |             | 匯出匯款                | 港幣                 | 400.01          | • 處理中            |
| 2037年 7月<br>16日   | 27109DC67A9F    |             | 銀行電子過賬系統<br>(CHATS) | 港幣                 | 789.00          | • 處理中            |
| 2037年 7月<br>14日   | 2610CF6E2065    |             | 匯出匯款                | 港幣                 | 10.00           | • 處理中            |
| 2037年 7月<br>14日   | 21106C62C2DF    |             | 匯出匯款                | 港幣                 | 3,000.00        | • 處理中            |
| 2037年 7月<br>14日   | 21100CC044B2    |             | 匯出匯款                | 港幣                 | 10,000.00       | • 處理中            |
| 下載格式 🗸            |                 |             |                     | <b>頁</b> 次 1 / 1 頁 | (第 1-6 / 6 個項目) | к < <u>1</u> > н |
| 註:<br>1. 此頁顯示通過東引 | 至企業網上銀行 還交之海外匯制 | t和 CHATS付款交 |                     |                    |                 |                  |
| 返回                |                 |             |                     |                    |                 |                  |

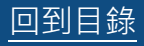

# 查看詳情

- 用戶可以參考編號(區分 大小寫)或選擇賬戶號 碼。
- 用戶可以選擇交易貨幣及
   交易日期進行搜索
- 點擊有關交易的參考編號 進行查閱,然後點擊付款 追蹤查看詳情

| 付款追蹤服務                          | 务             |                     |                                                                                                    |                      |        |              |          |
|---------------------------------|---------------|---------------------|----------------------------------------------------------------------------------------------------|----------------------|--------|--------------|----------|
| 參考編號                            |               |                     | 賬戶號碼                                                                                                    |                      |        |              |          |
| 승풍編號                            |               |                     |                                                                                                    |                      | $\sim$ |              |          |
| <b></b>                         |               |                     | 開始日期                                                                                                    | 结束日期                 |        |              |          |
| 美元                              |               | $\sim$              | dd/mm/yy                                                                                                    | dd/mm/yy             | Ħ      |              |          |
| 却始余額                            |               |                     | 截至金額                                                                                                    |                      |        |              |          |
| 起始全額                            |               |                     | 截至金額                                                                                                    |                      |        |              |          |
|                                 |               |                     |                                                                                                    |                      |        |              |          |
| 搜尋                              |               |                     |                                                                                                    |                      |        |              |          |
| 執行日期 🔮                          | 考編號           | 收款人                 |                                                                                                    | 付款類型                 | 貨幣     | 金額           | 於東亞銀行之狀態 |
| 2037年10 1<br>月21日 1             | 801D7019518   |                     |                                                                                                    | 銀行電子過賬素<br>統 (CHATS) | 美元     | 87,654.00    | • 盧理中    |
| 2037年10 1<br>月21日 1             | 801D95EF361   |                     |                                                                                                    | 銀行電子過賬系<br>統 (CHATS) | 美元     | 2,000,001.00 | • 處理中    |
| 2037年 10 1<br>月 15日 1           | 80112EDCA3F   |                     |                                                                                                    | 匯出匯款                 | 美元     | 1,000.00     | • 盧理中    |
| 2037年10 1<br>月15日 1             | 801BC6A0BD1   |                     |                                                                                                    | 匯出匯款                 | 美元     | 1,000.00     | • 處理中    |
| 2037年10<br>月15日                 | 801781A89D2   |                     |                                                                                                    | 匯出匯款                 | 美元     | 1,000.00     | • 已發送付款  |
| 您正在查看交易編<br>狀態<br>當前狀態<br>己發送付款 | 號 1801781A89[ | 02 的詳細信             | 息<br>截至<br>30 10月 2037 12:00                                                                                                    | 0:00 上午              |        | [            | 付款追蹤     |
| 接收人詳細信息                         |               |                     |                                                                                                    |                      |        |              |          |
| 收款人賬戶名稱                         |               | 收款人賬戶               | 號碼                                                                                                    |                      |        |              |          |
| 交易詳細信息                          |               |                     |                                                                                                    |                      |        |              |          |
| 參考編號<br>1801781A89D2            |               | 付款類型<br>匯出匯款        |                                                                                                    |                      |        |              |          |
| 執行日期<br>2037年 10月 15日           |               | 轉賬金額<br>美元1,000.00  | D                                                                                                    |                      |        |              |          |
| 發起時間<br>2023年1月18日              |               | 備註                  |                                                                                                    |                      |        |              |          |
| 兌換率                             |               | JZEEVVE             |                                                                                                    |                      |        |              |          |
| <br>陳款人詳細信自                     |               |                     |                                                                                                    |                      |        |              |          |
| 匯款人賬號<br>(使著(注意))               | . (企業統合理財     | 匯款銀行<br>The Bank of | East Asia Limited                                                                                                    |                      |        |              |          |
| 付款追蹤服務                          | \$ <u>5</u>   |                     |                                                                                                    |                      |        |              |          |
| 您正在查看交易編                        | 號 1801781A89  | D2 的詳細(             | 言息                                                                                                    |                      |        |              |          |
| 狀態                              |               |                     |                                                                                                    |                      |        |              |          |
| <b>當前狀態</b><br>已發送付款            |               |                     | 截至<br>01 2月 2023 12:00                                                                                                    | 0:00 上午              |        |              | 付款追蹤     |
|                                 | 2             |                     | <ul> <li>Image: A start of the start of the start of</li></ul> |                      | 3      |              |          |
| 匯款銀行                            |               | 中介鋒                 | 艮行                                                                                                    | 收款人鎚                 | 見行     | 已完成          |          |

### 4. 匯入匯款概覽

用戶可以查看其匯入匯款詳情。

如何找到該功能:

### a. 主頁 > 轉賬 > 查詢 > 匯入匯款概覽; 或

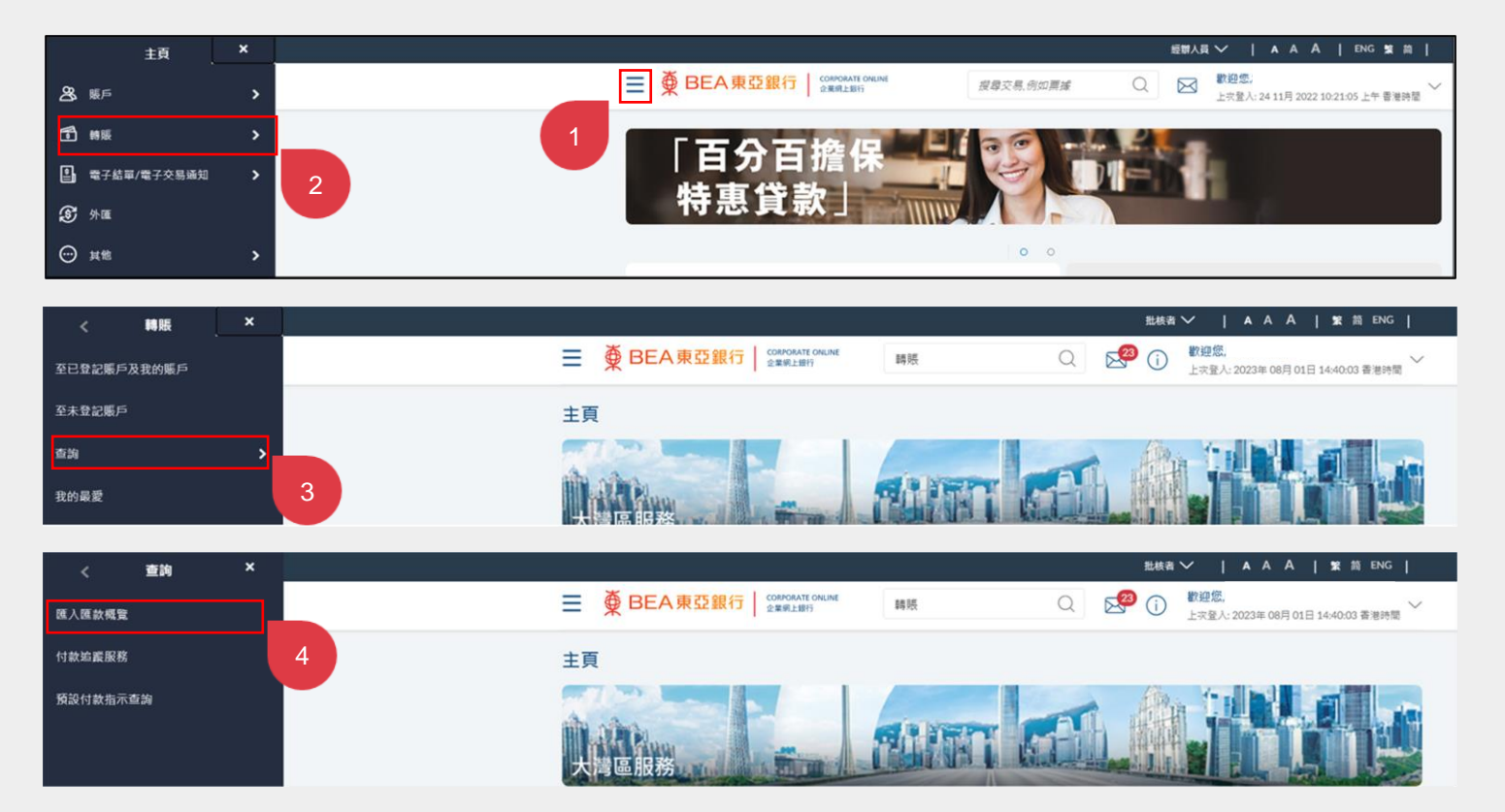

b. 快速搜尋> 輸入「匯入匯款概覽」

■ BEA東亞銀行 | CORPORATE ONLINE 企業網上銀行 歡迎您, Q 匯入匯款概覽  $\bowtie$ 上次登入: 24 11月 2022 10:21:05 上午 香港時間 查詢 - 匯入匯款概覽 「百分百擔保

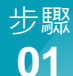

### 選擇賬戶號碼

- 1. 選擇賬戶號碼。
- 2. 輸入 / 選擇搜尋條件。\*
- 點擊「搜尋」顯示匯入匯 款列表。
- 選擇「參考編號」表格連 結以繼續。

\*「開始日期」和「結束日期」 的時間相距不能超過 60 天。

| 匯入匯款概覽                               |                           |         |                |      |               |      |              |
|--------------------------------------|---------------------------|---------|----------------|------|---------------|------|--------------|
| 公司名稱<br>YVS1                         |                           |         |                |      |               |      |              |
| 賬戶號碼                                 |                           | " ~     | 1.1            |      |               |      |              |
| 開始日期                                 |                           | _       |                | 結束日期 |               |      |              |
|                                      | Ê                         | 3       |                |      | Ë             |      |              |
| 起始金額                                 |                           |         |                | 截至金額 |               |      |              |
| 1001                                 |                           |         |                | 1500 |               |      | 12           |
| 交易類型                                 |                           |         |                | 收款貨幣 |               |      | 1.2          |
| 選擇                                   | $\sim$                    |         |                | 選擇   | $\sim$        |      |              |
| 搜尋 重置                                | 返回                        | 1.3     |                |      |               |      |              |
| 交易日期                                 | 參考這號                      | 收款貨幣    | 收款金額           | 收款賬戶 | 匯款人名稱         | 交易類型 | 狀態           |
| 2037年 5月 28<br>日                     | TT70528006-<br>00         | 美元      | 美元<br>1,001.00 |      |               | 匯款   | 成功           |
| ✓ 謙利                                 |                           | 1.4     |                | 頁次 1 | /1頁 (第1/1個項目) | K K  | <u>1</u> > > |
| 附註:<br>1.以上資料只作參考用途<br>2.你可搜尋過往2年內最多 | ,並不可以作為交易之間<br>660天的交易記錄。 | 翻書或通知書。 |                |      |               |      |              |

# 下載詳情

- 1. 顯示匯入匯款詳情。
- 點擊「下載詳情」,將匯 款詳情保存到本機硬碟。

| 匯入匯款概覽                        |
|-------------------------------|
| 收款人詳情                         |
| 收設穩戶號碼                        |
| 收数賬戶名稱                        |
| 交易詳情                          |
| 参考编辑<br>TT70528006-00         |
| 收款日期<br>2037年 5月 28日          |
| 收款金額<br>興元1.001.00            |
| 匯款人詳備                         |
| 医敌人名稱                         |
| 銀行詳稿<br>BEA (CHINA) GUANGZHOU |
| 状態<br>成功                      |
| 近回渡寺 下戦詳情 ~                   |

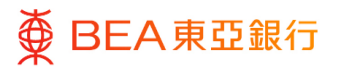

## 5. 預設付款指示查詢

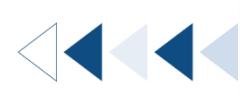

用戶可以查詢其已經批核和正在等待執行的預設付款指示,並可以在執行日前取消指示。

如何找到該功能:

### a. 主頁>轉賬> 查詢> 預設付款指示查詢; 或

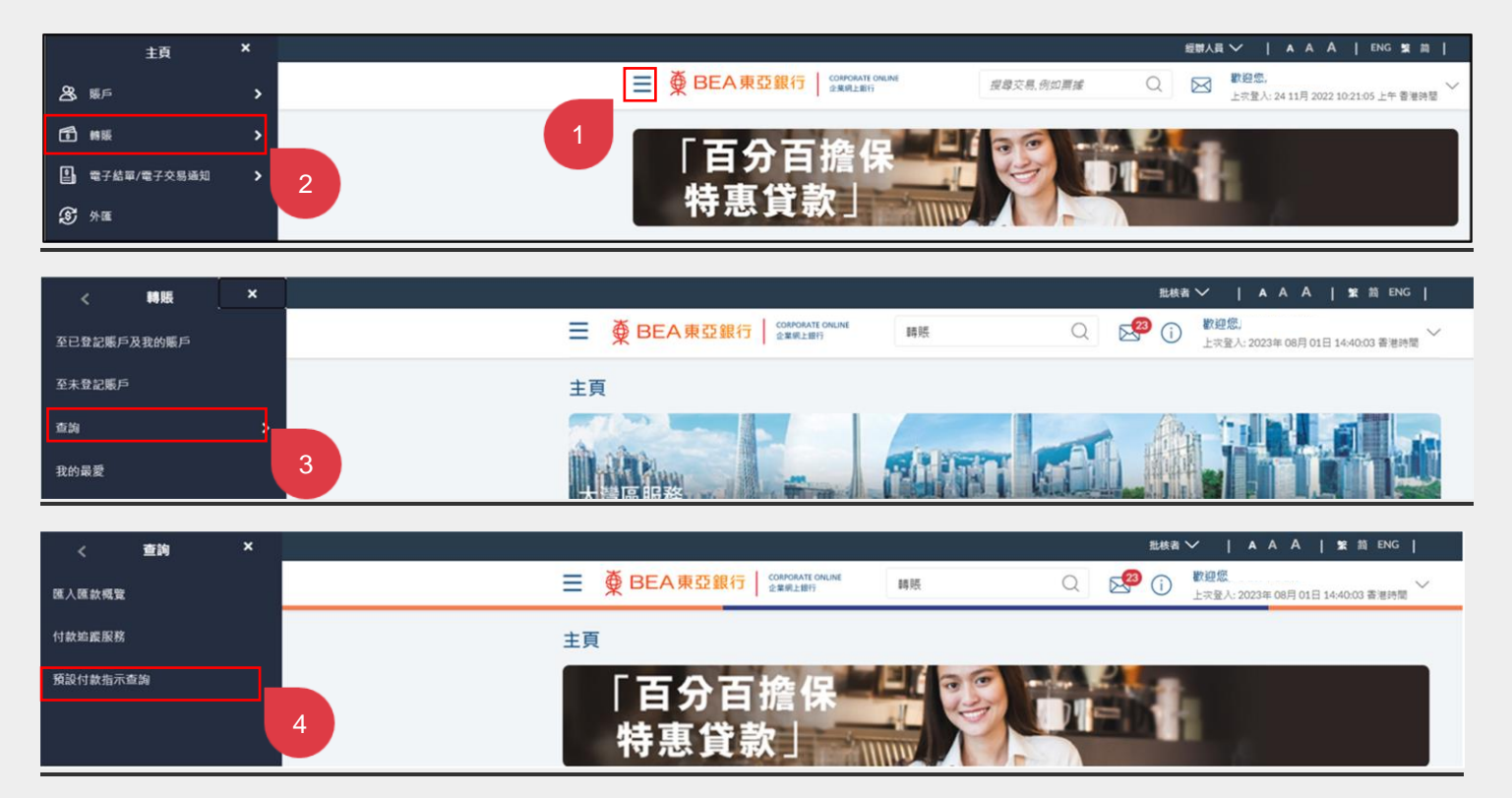

b. 快速搜尋> 輸入「預設付款指示查詢」

☰ ∰ BEA東亞銀行 | CORPORATE ONLINE 企業網上銀行 歡迎您, Q 預設付款指示查詢  $\bowtie$ 上次登入: 24 11月 2022 10:21:05 上午 香港時間 查詢 - 預設付款指示查詢 「百分百擔保

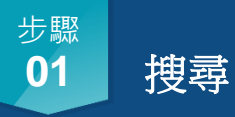

- 選擇下列搜尋條件並點擊
   「搜尋」。
- 用戶可以查閱未來3個月 的預設付款指示。

| 預設付款指           | 示查詢       |               |          |        |                    |                  |      |             |     |
|-----------------|-----------|---------------|----------|--------|--------------------|------------------|------|-------------|-----|
| 賬戶號碼            |           |               |          |        |                    |                  |      |             |     |
| <b>(</b>        | (企業综合理    | 財 - 儲蓄(結單)賬 🧹 |          |        |                    |                  |      |             |     |
| 参考號碼            |           |               |          | 執行日    | 期自                 |                  |      |             |     |
|                 |           |               |          | 01/08  | 3/2037             | <u>+++</u>       |      |             |     |
| 轉賬類型            |           |               |          | 執行日    | 期至                 |                  |      |             | 1.1 |
| 全部              |           | $\sim$        |          | 15/08  | 3/2037             | Ë                |      |             |     |
| 狀況<br>已刪除<br>搜索 | 重置 取湯     | Ý .           |          |        |                    |                  |      |             |     |
| 執行日期            | 参考編號      | 轉賬賬戶號碼        | 收款人名稱    | $\sim$ | 轉賬類別               | 賬戶詳情             | 金額   |             | 狀態  |
| 2037年 8月<br>11日 | CDC575254 |               | <b>9</b> |        | 東亞銀行<br>(中國)韓<br>賬 |                  | 1,5  | 港幣<br>48.00 | 已刪除 |
| 2037年 8月<br>13日 | CDC610180 |               | 0        |        | 我的賬戶               |                  | 10,0 | 港幣<br>00.00 | 已删除 |
|                 |           |               |          | ]      | 款 1 / 1 ]          | 頁 (第 1-2 / 2 個項目 | ) к  | < 1         | к   |

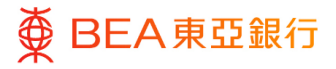

#### 步驟 **01A**

## 取消申請

點擊「操作」功能下的
 「垃圾桶」圖示,開始取
 消預設付款指示申請。

| 預設付款指示查詢           |                  |       |        |                |    |
|--------------------|------------------|-------|--------|----------------|----|
| 賬戶號碼               |                  |       |        |                |    |
| 全部 ~               |                  |       |        |                |    |
| 参考號碼               |                  | 執行日期自 |        |                |    |
| CDC434823          |                  |       | Ë      |                |    |
| 轉賬類型               |                  | 執行日期至 |        |                |    |
| 內部轉賬 🗸             |                  |       | Ë      |                |    |
| <b>接索</b> 重置 取消    |                  |       |        |                |    |
| (香港時間) 参考號碼 轉賬賬戶號碼 | 收款人名稱            | 交易類型  | 賬戶詳細信息 | 金額             | 操作 |
| 月 04日 CDC434823    | <b>O</b><br>YV51 | 内部轉賬  |        | 港幣<br>1,000.00 | 1  |
|                    |                  |       |        |                |    |

### <sup>步驟</sup> 02 複核

1. 核對預設付款指示資料。

2. 點擊「確認」繼續。

| 預設付款指示查詢                                  |
|-------------------------------------------|
| 養核     您已最認識於刪除即總進行的付款的請求,請先被核詳給信息,然後再確認! |
| 預設付款指示查詢                                  |
| 轉機類別<br>內前期與                              |
| 收款賬戶<br>'                                 |
| 賬戶類別<br>- 想望儲蓄賬戶                          |
| 收數賬戶貨幣<br>港幣                              |
| 收 数 賬 戶<br>企 業 综合 理 財 · 儲 氰 结 單 ) 賬 戶     |
| 公司名稱                                      |
| 轉賬賬戶                                      |
| 貨幣<br>運幣                                  |
| 金額<br>灌約500.00                            |
| 執行日期(香港時間)<br>2022年11月30日                 |
| <b>確認</b>                                 |

回到目錄

# 成功提交申請

- 成功提交申請後,將會顯 示「交易參考編號」。
- 申請將會發送給批核者 (如適用)進行批核。有 關批核流程,請參閱「批 核流程」指南

| 預設付款指示查詢                           |  |
|------------------------------------|--|
| 確認<br>與下的 接較付款刪除 已成功書批, 英亞統行已收到指示。 |  |
| <b>交易參考編號</b><br>2022328036922735  |  |
| 状態<br>己売成                          |  |
| 轉脲類別<br>內邮轉級                       |  |
| 展號                                 |  |
| 胰戶戶類別<br>這葉 婚業張 戶                  |  |
| 收數賬戶貨幣<br><sup>漫場</sup>            |  |
| 收款賬戶                               |  |
| 公司名稱                               |  |
| 轉賬賬戶                               |  |
| 白幣                                 |  |
| 金額<br>漫稱500.00                     |  |
| 執行日期(香港時間)<br>2022年11月30日          |  |
| 確定                                 |  |
| 確定                                 |  |

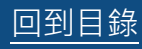

6. 添加至「我的最愛」

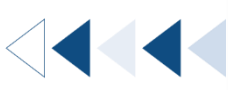

如何找到該功能:

a. 主頁> 轉賬> 我的最愛; 或

| 主頁          | × | ±##\#,↓   A A A   ENG \$\$ 20                                                      |
|-------------|---|------------------------------------------------------------------------------------|
| <b>盗</b> 賬戶 | > | 三 ● BEA東亞銀行 COMMANT COMINE 愛母交易的知真確 Q 区 上示型入11月 2022 05-58-01 下午 書演時電 ✓            |
| <b>1</b> ## | > |                                                                                    |
| 電子結單/電子交易通知 | > |                                                                                    |
| ③ 外匯        |   | 行患其款」                                                                              |
|             |   |                                                                                    |
| < 轉賬        | × | 批核者 ✓   A A A   122 前 ENG                                                          |
| 至已登記賬戶及我的賬戶 |   | 世 ● BEA東亞銀行 20090ANT ONLINE 2世界上部17     時限     ○ ○ ○ ● ○ ● ○ ● ○ ● ○ ● ○ ● ○ ● ○ ● |
| 至未登記賬戶      |   | 主頁                                                                                 |
| 查询          | > |                                                                                    |
| 我的最愛        |   |                                                                                    |

### b. 快速搜尋> 輸入「我的最愛」

| ≡ | ● BEA東亞銀行 CORPORATE ONLINE 企業網上銀行 | 我的最愛      | Q | $\bowtie$ | <b>歡迎您,</b><br>上求登入: 23 11月 2022 05:58:01 下午 香港時間 |
|---|-----------------------------------|-----------|---|-----------|---------------------------------------------------|
|   | 「百分百擔保                            | 轉賬 - 我的最愛 |   |           |                                                   |

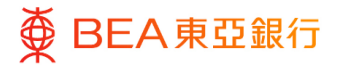

點擊『我的最愛』

1. 透過交易確認界面點擊

「添加至『我的最

愛』」。

| 轉賬                                    |
|---------------------------------------|
| ✓ 確認<br>應下的 調果 - 我的媒戶調購 的申請已發送至進行批核 。 |
| 交易参考維諾<br>2411D5C83321                |
| 狀題<br>得批例                             |
| 收敛賬戶 - 公司名稱                           |
| 收款賬戶                                  |
| 收款賬戶 - 貨幣<br>港站                       |
| 轉張賬戶 - 公司名稱                           |
| 聘張賬戶                                  |
| 轉賬賬戶 - 貨幣<br>藩翁                       |
| 交易宜幣及金額<br>港航500.00                   |
| 執行日期(香港時間)<br>2037年 6月 26日            |
| 下一步?                                  |
| 返回主目錄         泰加至「我的最爱」               |

步驟 **02** 

查閱詳情

- 你可在轉賬清單下選擇
   「我的最愛」以找到已儲
   存的範本。
- 2. 在「我的最愛」功能下查 閱轉賬範本詳情。

| 收藏夾       |      |      |             |               |   |
|-----------|------|------|-------------|---------------|---|
| 搜索        |      |      |             |               |   |
| 範本編號      | 公司名稱 | 提取賬戶 | 貨幣          | 執行日期(香港時間)    |   |
| YV TEST 4 |      |      | 港幣2,000.00  | 2022年 11月 05日 | 8 |
| YV TEST 4 |      |      | 演洲元1,000.00 | 2037年 8月 05日  | 8 |
| YV TEST 4 |      |      | 港幣14.00     | 2037年 7月 20日  | 1 |
| YV TEST 4 |      |      | 港幣10.00     | 2037年 7月 20日  | 8 |
|           |      |      |             |               |   |